## **Demonstration on Photo Upload for Student ID Card**

|                                                                                                    | 香港设备大學<br>HONG KONG BAPTIST UNIV                                                                                                    | ERSITY                                                                                                    | University Student Card F                                                                                                    | hoto Upload S                                                                                                    | ystem                                                                                                    |    |
|----------------------------------------------------------------------------------------------------|----------------------------------------------------------------------------------------------------|----------------------------------------------------------------------------------------------------|----------------------------------------------------------------------------------------------------|----------------------------------------------------------------------------------------------------|----------------------------------------------------------------------------------------------------|----|
| Welcome to the Ur<br>Terms of Use<br>This system allows<br>data would be tran<br>University. Your pi<br>enrolment as a stu<br>Distribution of St<br>For Self-funded U<br>Please upload you<br>period. Late submi<br>For Associate De<br>Please upload you<br>period. Late submi | versity Student Card Photo Upload S<br>you to upload your own digital photo<br>ferred to the University's Student Car<br>to image together with your data (co<br>ent of the University.<br>dent Card<br>dergraduate Programmes<br>photo in compliance with the <u>photo s</u><br>able for collection during Programme<br>istration.<br>ree Programme<br>photo in compliance with the <u>photo s</u><br>sion of photo will delay the issuance<br>a Programme<br>photo in compliance with the <u>photo s</u><br>sion of photo will delay the issuance | ystemI<br>for use on the Student Cai<br>di Production System and<br>liected upon application fo<br><u>accification</u> in the <b>specific</b><br>Induction. Late submissio<br><u>pecification</u> by the <b>stipula</b><br>of your student card. Plea<br><u>specification</u> by the <b>stipula</b><br>of your student card. Plea | rd. By submitting a photo image<br>be kept in the University record<br>or admission) will become part of<br>c period shown on your confirm<br>on of photo will delay the issuanc<br>ted deadline shown on the noti<br>se click here to view Demonstra<br>ted deadline shown on the noti<br>se click here to view Demonstra | through this syster<br>during your studier<br>your studient recoi<br>ation offer package<br>e of your student co<br>fication email. You<br>tion. | m, your image<br>s at the<br>rd after your<br>e. Your student<br>card. Please click<br>will be available for collection during the specified | ľ  |
| By submission of y<br>I understand the al                                                                                                    | ur digital photo here, you will save vi<br>ove and would like to Gr                                                                                                    | aluable time to create exacted exact started                                                                                                    | ctly what your photo will look like                                                                                                    | on your student c                                                                                                    | ard.                                                                                                    |    |
| The System is on                                                                                                    | y accessible upon confirmation of                                                                                                    | your offer.                                                                                                    |                                                                                                    |                                                                                                    |                                                                                                    |    |
| This website is be                                                                                                    | a viewed with Pirelox / Google Ch                                                                                                    |                                                                                                    |                                                                                                    |                                                                                                    |                                                                                                    |    |
|                                                                                                    |                                                                                                    | FAQ                                                                                                    | Semonstration   Contact Us                                                                                                    | Privacy Policy                                                                                                    |                                                                                                    |    |
| 1. Read                                                                                                    | the photo requi                                                                                                    | rement by                                                                                                    |                                                                                                    | 2.                                                                                                    | Note the system is best view                                                                                                    | ed |

clicking "photo specification"

## with "Firefox / Google Chrome"

## Photo specification

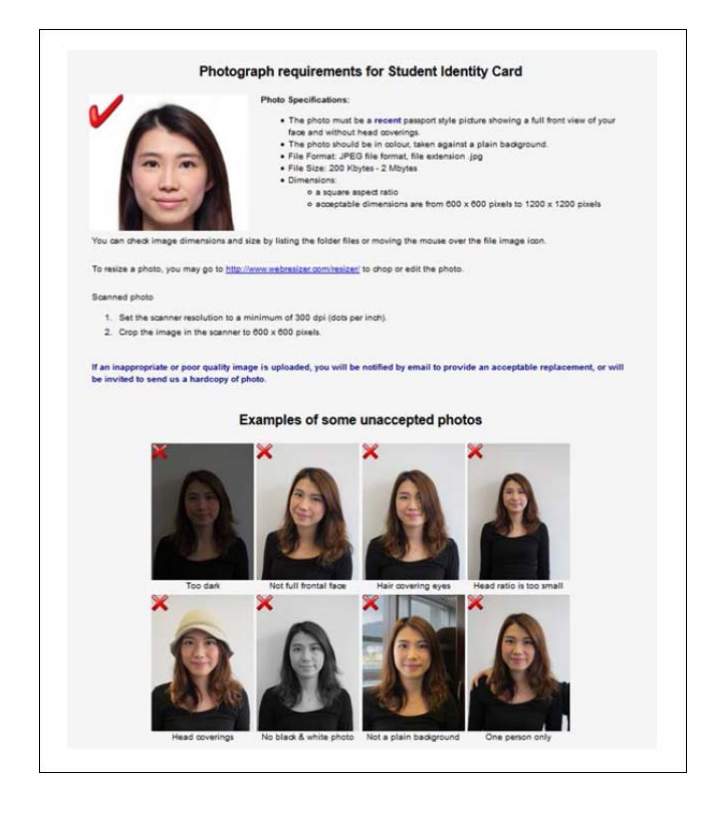

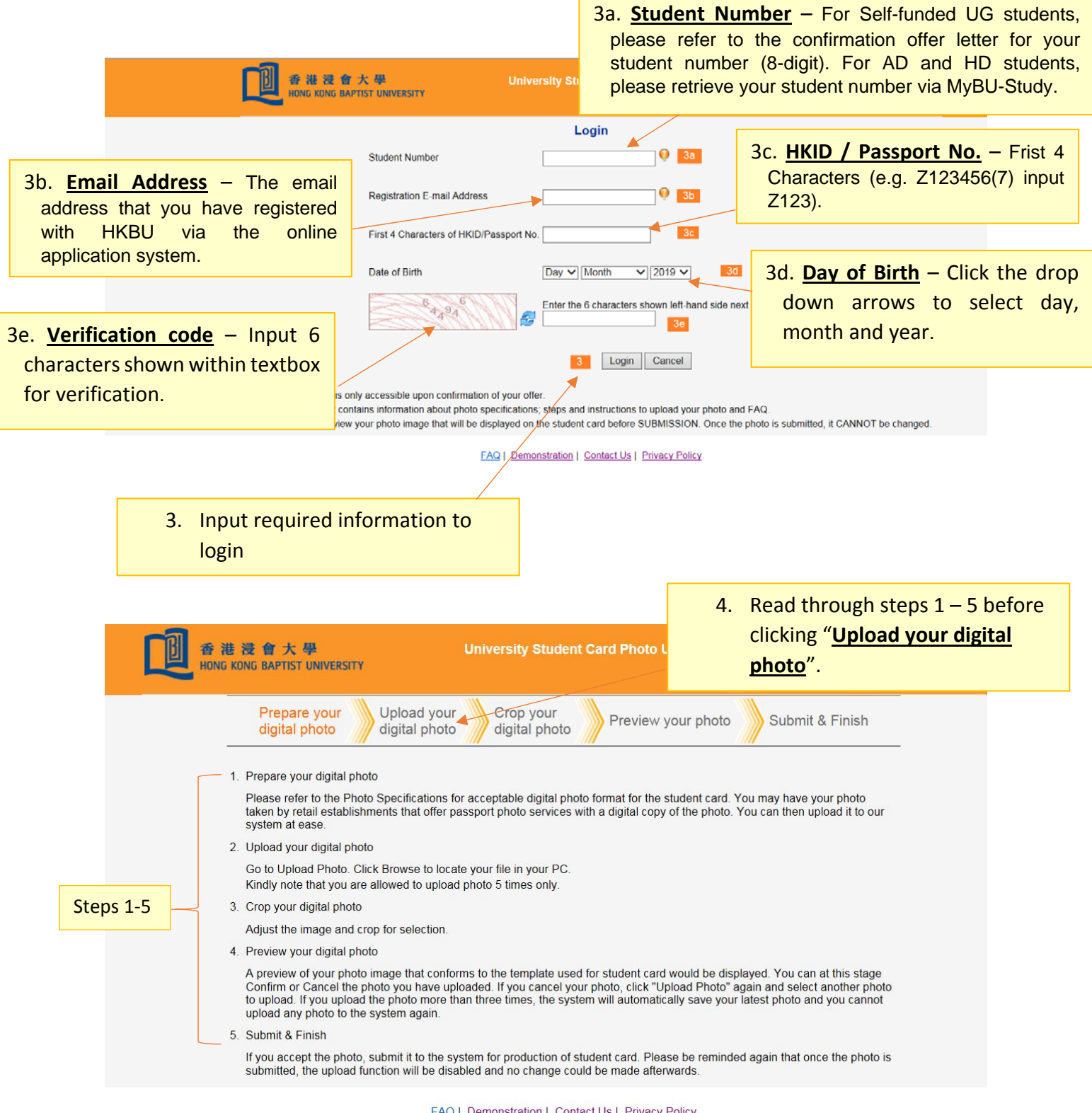

FAQ | Demonstration | Contact Us | Privacy Policy

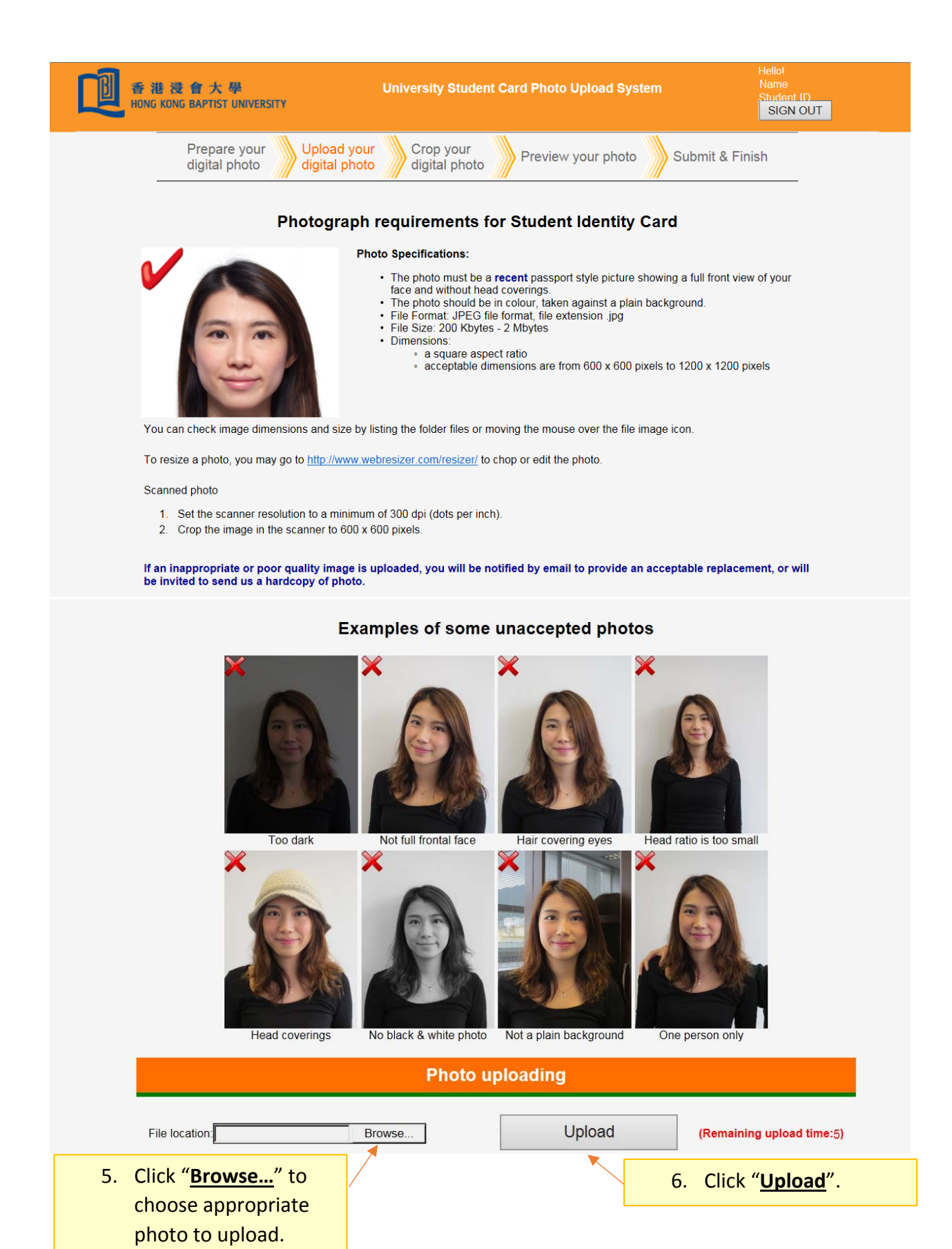

 Click and drag the image to make selection. Cropped photo will be shown on the sample student card for your preview.

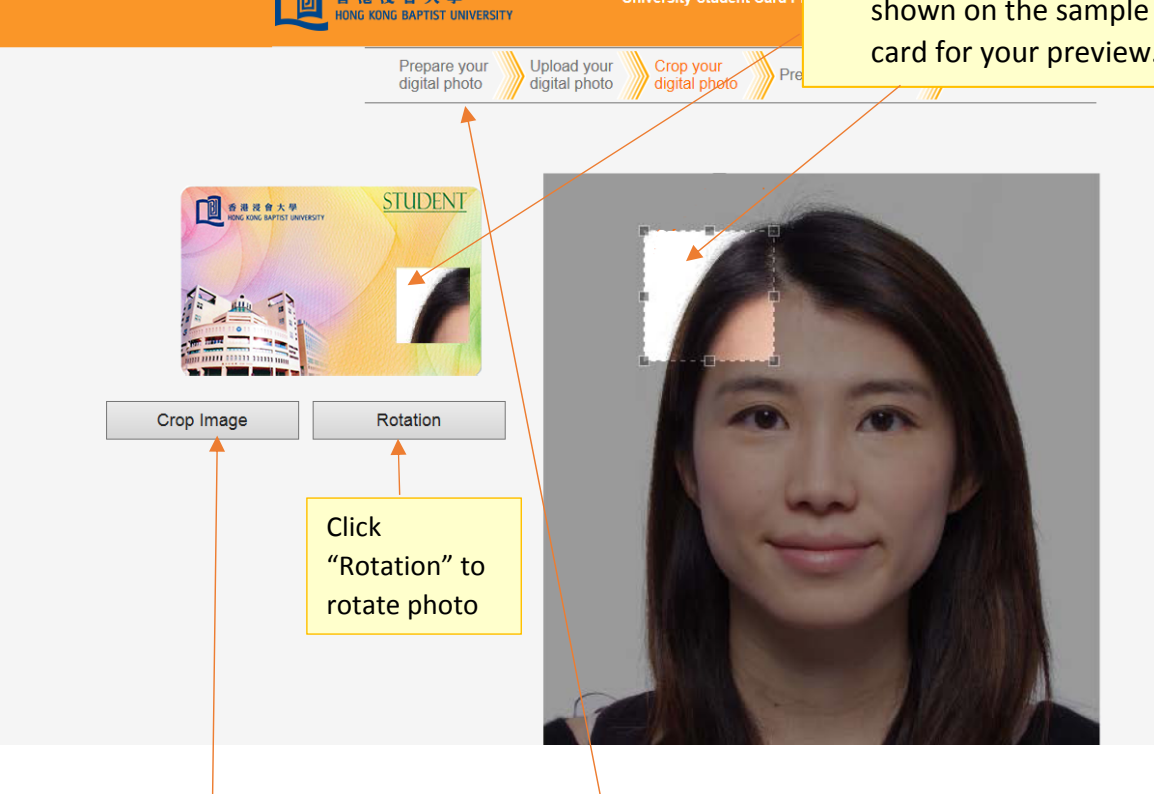

University Student Card P

香港浸會大學

 Click "<u>Crop Image</u>" if you are satisfied with the preview.

If you are NOT satisfied with the preview, you can choose another photo by clicking <u>"Upload your digital photo"</u> again. Note that you have **5 attempts**.

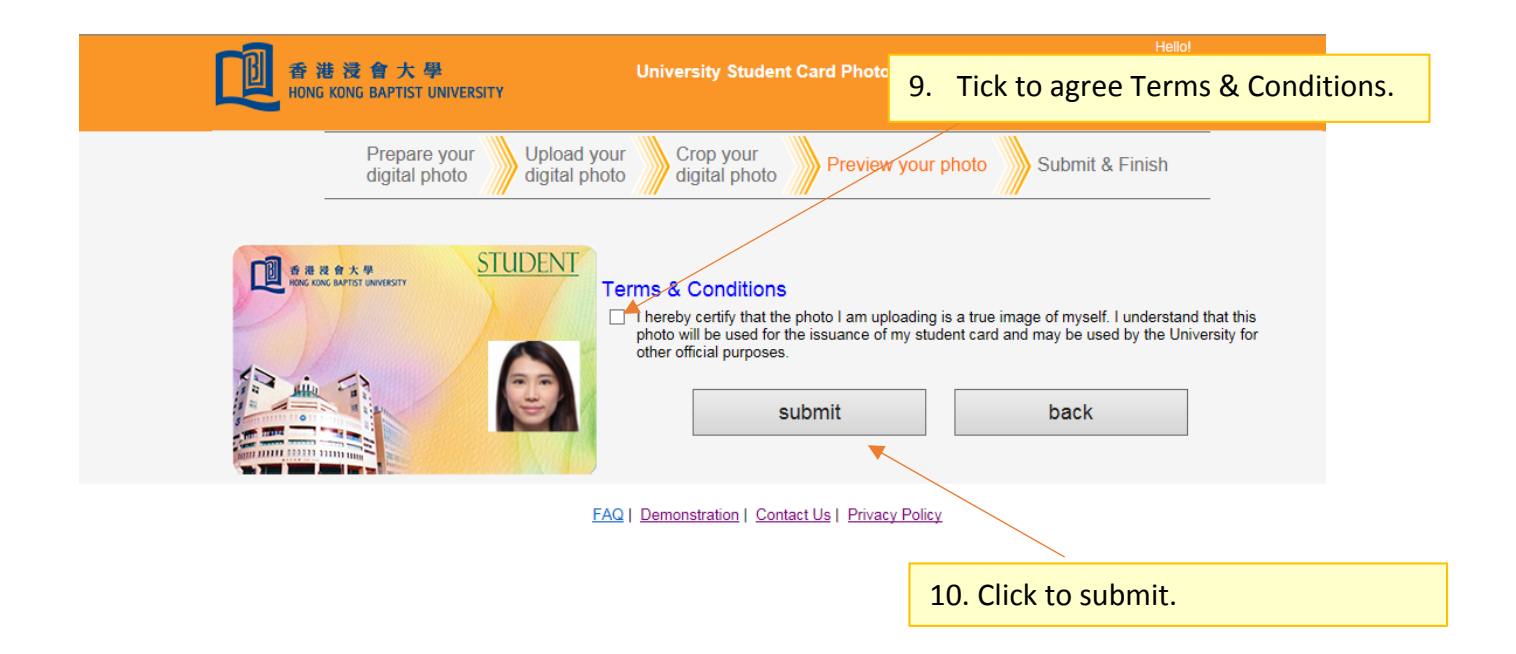

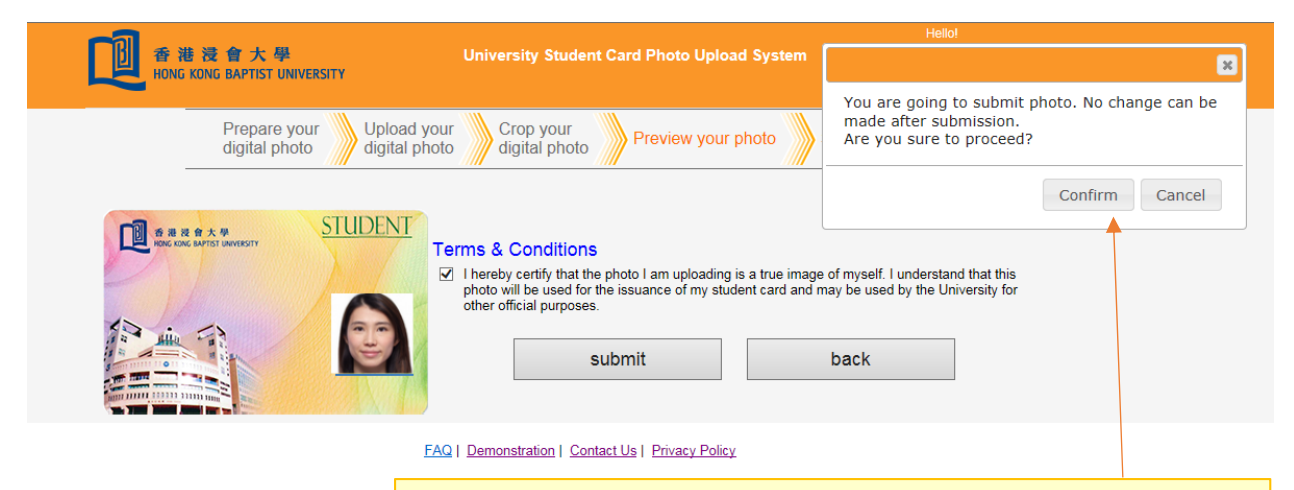

11. Click "<u>Confirm</u>" to proceed. Note that **No change** could be made after submission.

| Ľ                                                                                                    | 香 港 浸 會 大 學<br>HONG KONG BAPTIST UNIVERSITY                                                                            | University Student Card Photo Upload System                                                                                                    | Hello!<br>Name<br>Student ID<br>SIGN OUT |  |  |  |  |  |  |
|----------------------------------------------------------------------------------------------------|----------------------------------------------------------------------------------------------------|----------------------------------------------------------------------------------------------------|------------------------------------------|--|--|--|--|--|--|
|                                                                                                    | Prepare your<br>digital photo Upload your<br>digital photo   Upload your<br>digital photo Upload your<br>digital photo | Crop your<br>digital photo Preview your photo Submit & Fit<br>STUDENT<br>Thank you for your submission of Photo<br>Your reference ID:19668888201907261202<br>back to home page | nish<br>).<br>16                         |  |  |  |  |  |  |
| 12. You will see this page once the photo is submitted successfully. Click " <u>back to</u><br><u>home page</u> " or " <u>SIGN OUT</u> " to quit. |                                                                                                    |                                                                                                    |                                          |  |  |  |  |  |  |